# **Admission Orders**

The transition from the outpatient to the inpatient setting is important. It is critical to initiate care in the inpatient setting as quickly as possible. With predetermined order sets, it is possible for any provider regardless of personal experience or knowledge to generate a disease-specific order set designed by a specialist. Using SETMA's Admission Order sets, it is possible for excellent care to be started without delay.

The Order set can be accessed from:

AAA Home

| SOUTH ASSOCIATE                                                                                                    | RichmondPROL<br>Home Phone Pat                | Ztest<br>() -                                                                 | Sex M<br>Work Phor<br>stus                                                                                      | Age 35 DOB 05/23/1974                                           | ]                                                                                                    |  |
|----------------------------------------------------------------------------------------------------|-----------------------------------------------|-------------------------------------------------------------------------------|----------------------------------------------------------------------------------------------------|-----------------------------------------------------------------|----------------------------------------------------------------------------------------------------|--|
| SETMA's LESS                                                                                                    | Initiative I Pre                              | eventing Diabet                                                               | les I Preventin<br>ode Tutorial ESI                                                                             | na Hypertension I Medi<br>M Codina Recommendations              | cel Home Coordination<br>Needs Attention!!                                                                      |  |
| Moster GP I<br>Daily Progress                                                                                                    | Nursing Home I<br>Admission Orders            | Ophthalmol<br>I Discharg                                                      | oory Pediatrics<br>e I Insulin Infusi                                                                           | Physical Therapy Podiatry Rh<br>ion Colorectal Surgery Pain Man | eumetology<br>agement I                                                                                         |  |
| Exercise                                                                                                    | I <u>CHF Exercise</u><br><u>Hydration</u> I N | I Diabetic i<br>Addition I g                                                  | Exercise I Drug<br>Buidelines I La                                                                              | Unteractions I Smoking Cessation<br>b Future I Lab Results I    | a I                                                                                                    |  |
| Acute Coronary Syn I Angine                                                                                                    | a I Asthma <u>C</u> h                         | Disea<br><u>HEI Diabeta</u>                                                   | ise Management<br>es T Headaches                                                                                | Hypertension T. Linids T. Carr                                  | tionetabolic Risk Syndrome T                                                                                    |  |
|                                                                                                    |                                               |                                                                               | Contraction of the second second second second second second second second second second second second second s | CITATION T PROFE T PART                                         | Contraction of the second second second second second second second second second second second second second s |  |
| Patient's Pharmacy                                                                                                    | Weight<br>Pending Ref                         | <u>Management</u><br>errals <u>T</u>                                          | I RenalFalure                                                                                                   | Diabetes Edu                                                    |                                                                                                    |  |
| Patient's Pharmacy                                                                                                    | Veight<br>Pending Ref<br>Status               | t Management<br>errals I<br>Priority                                          | I Renal Failure<br>Referral                                                                                     | Diabetes Edu                                                    | Chart Hote                                                                                                    |  |
| Patient's Pharmacy                                                                                                    | Veight<br>Pending Ref<br>Status<br>Completed  | Management<br>Verrals I<br>Priority<br>Routine                                | I Renal Failure<br>Referral<br>Test                                                                             | Diaketes Edu Referring Provider Abbas                           | Chart llote<br>Return Info                                                                                      |  |
| Patient's Pharmacy Phone () - Fax () -                                                                                                    | Weight<br>Pending Ref<br>Status<br>Completed  | Management<br>lerrals I<br>Priority<br>Routine                                | I Renal Failure<br>Referral<br>Test                                                                             | Diebetes Edu Referring Provider Abbas                           | Chart llote<br>Return Info<br>Return Doc                                                                        |  |
| Patient's Pharmacy Phone () - Fax () -                                                                                                    | Vieight<br>Pending Ref<br>Status<br>Completed | Management<br>errals I<br>Priority<br>Routine                                 | I Renal Failure<br>Referral<br>Test                                                                             | Diebetes Edu Referring Provider Abbas                           | Chart llote<br>Return Info<br>Return Doc<br>Email                                                               |  |
| Patient's Pharmacy Phone () - Fax () - Rx Sheet - Active                                                                                    | Vieight<br>Pending Ref<br>Status<br>Completed | I Management<br>errals I<br>Priority<br>Routine                               | I Renal Failure<br>Referral<br>Test                                                                             | Diabetes Ecku Referring Provider Abbas                          | Chart Hote<br>Return Info<br>Return Doc<br>Email<br>Telephone                                                   |  |
| Patient's Pharmacy Phone () - Fax () - Rx Sheet - Active Rx Sheet - New                                                                     | Weight<br>Pending Ref<br>Status<br>Completed  | I Management<br>I Priority<br>Routine                                         | I Renal Failure<br>Referral<br>Test                                                                             | Diabetes Edu Referring Provider Abbas                           | Chart Hote<br>Return Info<br>Return Doc<br>Email<br>Telephone<br>Records Request                                |  |
| Patient's Pharmacy Phone () - Fax () - Rx Sheet - Active Rx Sheet - New Rx Sheet - Complete                                                 | Weight<br>Pending Ref<br>Status<br>Completed  | Management<br>errals I<br>Priorty<br>Routine                                  | I Renal Failure<br>Referral<br>Test                                                                             | Diabetes Edu Referring Provider Abbas                           | Chart Hote<br>Return Info<br>Return Doc<br>Email<br>Telephone<br>Records Request<br>Transfer of Care Doc        |  |
| Patient's Pharmacy Phone () - Fax () - Rx Sheet - Active Rx Sheet - New Rx Sheet - New Rx Sheet - Complete Home Health                      | Veicht<br>Pending Ref<br>Status<br>Completed  | I Management<br>errals I<br>Priorty<br>Routine                                | I Renal Failure<br>Referral<br>Test                                                                             | Diabetes Edu                                                    | Chart Note<br>Return Info<br>Return Doc<br>Email<br>Telephone<br>Records Request<br>Transfer of Care Doc        |  |
| Patient's Pharmacy Phone Fax C) Rx Sheet - Active Rx Sheet - New Rx Sheet - Complete Home Health                                            | Veicht<br>Pending Ref<br>Status<br>Completed  | I Management<br>errals I<br>Priorty<br>Routine<br>ferrals - Do n<br>Priorty   | I Renal Failure Referral Test Not use for new r Referral                                                        |                                                                 | Chart Note<br>Return Info<br>Return Doc<br>Email<br>Telephone<br>Records Request<br>Transfer of Care Doc        |  |
| Patient's Pharmacy<br>Phone () -<br>Fax () -<br>Rx Sheet - Active<br>Rx Sheet - New<br>Rx Sheet - New<br>Rx Sheet - Complete<br>Home Health | VVeicht<br>Pending Ref<br>Status<br>Completed | I Management<br>errals I<br>Priorty<br>Routine<br>ferrals - Do n<br>Priorty   | I Renal Failure Referral Test tot use for new r Referral                                                        |                                                                 | Chart Note<br>Return Info<br>Return Doc<br>Email<br>Telephone<br>Records Request<br>Transfer of Care Doc        |  |
| Patient's Pharmacy<br>Phone () -<br>Fax () -<br>Rx Sheet - Active<br>Rx Sheet - New<br>Rx Sheet - New<br>Rx Sheet - Complete<br>Home Health | VVeicht<br>Pending Ref<br>Status<br>Completed | I Management<br>errals I<br>Priorty<br>Routine<br>ferrals - Do n<br>Priorty   | I Renal Fakure Referal Test                                                                                     |                                                                 | Chart Hote<br>Return Info<br>Return Doc<br>Email<br>Telephone<br>Records Request<br>Transfer of Care Doc        |  |
| Patient's Pharmacy<br>Phone () -<br>Fax () -<br>Rx Sheet - Active<br>Rx Sheet - New<br>Rx Sheet - New<br>Rx Sheet - Complete<br>Home Health | VVeicht<br>Pending Ref<br>Status<br>Completed | I Management<br>errals I<br>Priorty<br>Routine<br>ferrals - Do n<br>Priorty   | I Renal Fakure Referal Test Not use for new r Referal                                                           |                                                                 | Chart Hote<br>Return Info<br>Return Doc<br>Email<br>Telephone<br>Records Request<br>Transfer of Care Doc        |  |
| Patient's Pharmacy<br>Phone () -<br>Fax () -<br>Rx Sheet - Active<br>Rx Sheet - New<br>Rx Sheet - New<br>Rx Sheet - Complete<br>Home Health | VVeicht<br>Pending Ref<br>Status<br>Completed | I Management<br>errals I<br>Priority<br>Routine<br>ferrals - Do n<br>Priority | I Renal Failure Referal Test                                                                                    |                                                                 | Chart Hote<br>Return Info<br>Return Doc<br>Email<br>Telephone<br>Records Request<br>Transfer of Care Doc        |  |

#### Main Tool Bar

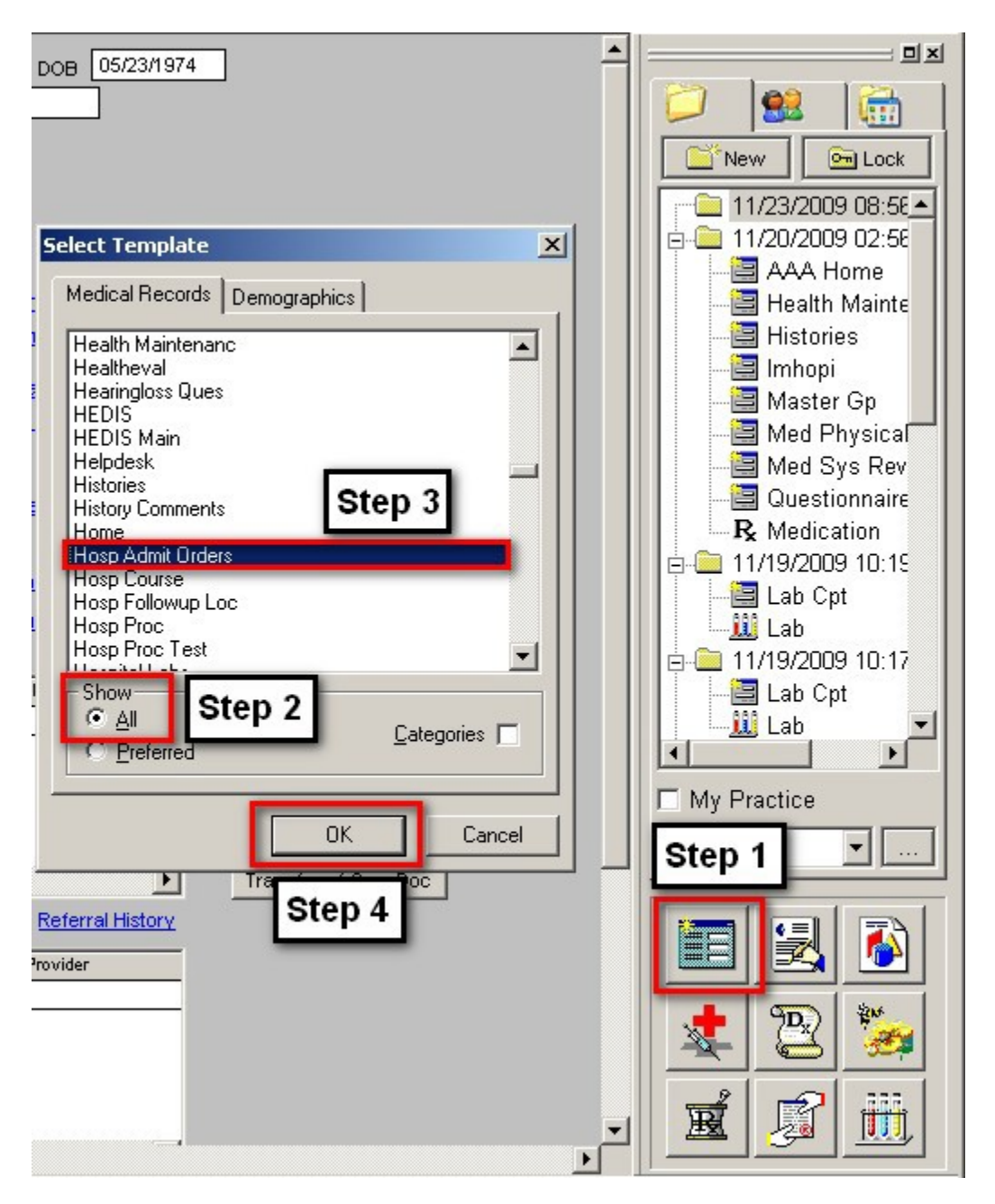

- When the Template button is clicked you will be presented with the preference list.
- If the Acute Coronary Syndrome template is listed as one of your preferences, select it.
- If it is not one of your preferences, select the All radio button and scroll down until you find it in the list. Then you may select the template by either double-clicking on the name or single click on the name (so that it is highlighted in blue) and then click the OK button.

NOTE: For more on how to set up your preferences, Click Here

This template can also be accessed from the Master Nursing Home Template and the Master GP Template.

The Admission Orders consists of two templates:

- The Master Hospital Template
- The Hyperkalemia Template

The Master Hospital Admission Orders template has the following content:

At the top of the template the patient's name, date of birth, gender and age appear.

| alty<br>a Type<br>Type<br>Disease Specific<br>Default<br>Routine Orders<br>Nursing Orders<br>Report Admission to CBO<br>Disease Specific<br>Default<br>Routine Orders<br>Nursing Orders<br>QAM Labs<br>Respiratory<br>Medications<br>Critical Care<br>Ventilator<br>Hyperkalemia<br>Sliding Scale | amitting Physician                             | Consults                 |                | or [              | Home                    |
|----------------------------------------------------------------------------------------------------|------------------------------------------------|--------------------------|----------------|-------------------|-------------------------|
| d Type Report Admission to CBO Disease Specific Defaut Routine Orders Nursing Orders Nursing Orders Respiratory Medications Critical Care Ventilator Hyperkalemia Siding Scale                                                                                                    | cilty                                          |                          |                |                   | Print Admit Orders      |
| Disease Specific       Image: Default       Status       Routine Orders       Diagnostic Orders       Nursing Orders       QAM Labs       Respiratory       Medications       Ortical Care       Hyperkalemia       Stiding Scale                                                                 | d Type                                         |                          |                |                   | Report Admission to CBO |
| Disease Specific       Defaut       de Status       Routine Orders       Diagnostic Orders       nutring Diagnosis       Nursing Orders       QAM Labs       Respiratory       Medications       Critical Care       Hyperkalemia       Sliding Scale                                             |                                                | _                        |                |                   |                         |
| Status  Routine Orders Diagnostic Orders  Nursing Orders  QAM Labs  Respiratory  Critical Care Ventilator  Hyperkalemia Stiding Scale                                                                                                    | ndtion                                         |                          | Defaut         | e Specific        |                         |
| Routine Orders     Diagnostic Orders       Imitting Diagnosis     Nursing Orders       Respiratory     Medications       Critical Care     Ventilator       Hyperkalemia     Sliding Scale                                                                                                    | de Status                                      |                          |                |                   |                         |
| Nursing Orders     qAM Labs       Respiratory     Medications       Critical Care     Ventilator       Hyperkalemia     Sliding Scale                                                                                                    |                                                | _                        | Routine Orders | Diagnostic Orders |                         |
| Respiratory     Medications       Critical Care     Ventilator       Hyperkalemia     Sliding Scale                                                                                                    | mitting Diagnosis                              | —                        | Nursing Orders | qAM Labs          |                         |
| Critical Care Ventilator  Hyperkalemia Silding Scale                                                                                                    |                                                | =                        | Respiratory    | Medications       |                         |
| Hyperkalemia<br>Sliding Scale                                                                                                    |                                                | —                        | Critical Care  | Ventilator        |                         |
| Sliding Scale                                                                                                    |                                                | =                        | Hyper          | kalemia           |                         |
|                                                                                                    |                                                | -                        | Slidin         | g Scale           |                         |
|                                                                                                    | Γ                                              |                          |                |                   |                         |
|                                                                                                    | <ul> <li>Notify admitting physician</li> </ul> | or room number at 100301 | log s          |                   |                         |
| V Noeny admitting physician of room number at 10030 noors                                                                                                    |                                                |                          |                |                   |                         |
| Verify admitting physician of room number at 10030 noors                                                                                                    |                                                |                          |                |                   |                         |

In the left hand column, the following appear:

- Admitting Physician there is a pick list with the names of all of SETMA's providers, which allows the admitting physician's name to be easily added to the template.
- **Facility** the names of all of the local hospitals are listed on a pick list associated with this function.
- Bed Type 11 wards or bed types are listed on the pick list

- **Condition** 7 patient conditions are listed on the pick list
- Code Status 4 distinct codes are listed on the pick list
- Admitting Diagnosis the diagnoses from the patient's current assessment will automatically be placed here.

|                           |                | se l              | Home                    |
|---------------------------|----------------|-------------------|-------------------------|
| siity                     |                |                   | Print Admit Orders      |
| l Type                    |                |                   | Report Admission to CBO |
|                           | Disease        | Constille         |                         |
| ndition                   | Defaut         | · specule         |                         |
| de Status                 |                | (                 |                         |
|                           | Routine Orders | Diagnostic Orders |                         |
| mitting Diagnosis         | Nursing Orders | qAM Labs          |                         |
|                           | Respiratory    | Medications       |                         |
|                           | Critical Care  | Ventilator        |                         |
|                           | Humer          | kalemia           |                         |
|                           | Sliding        | Scale             |                         |
| <u> </u>                  |                |                   |                         |
| City Charter to the Elser | •              |                   |                         |

Old Charts to Floor – a box is provided for adding this order to the patient's order set.

In the second column, there are four fields labeled:

- **Consults** a pick list for all local physicians whom SETMA commonly consults are listed here. If the name of the physician desired is not listed, it can be typed in, Last Name First, First name.
- For the reason for the consult is listed as Assessment 1-8 (these correspond to the eight spaces for Admitting Diagnosis). When Assessment 1 through 8 is chosen, the diagnosis associated with the Admitting Diagnosis box will be place in the "For" box. If the reason for the consult is a reason other than the 8 assessments, there is a list of symptoms on the pick list.

| Silty       Print Admit Orders         d Type       Print Admit Orders         nation       Disease Specific         de Status       Default         de Status       Routine Orders         mitting Diagnosis       Nursing Orders         Respiratory       Medications         Critical Care       Ventilator         Hyperkalemia       Silding Scale | mitting Physician  | Consults t     | or [              | Home                    |
|----------------------------------------------------------------------------------------------------|--------------------|----------------|-------------------|-------------------------|
| d Type  Indition  Disease Specific  Default  Routine Orders  Nursing Orders  AM Labs  Respiratory  Medications  Critical Care Ventilator  Hyperkalemia  Silding Scale                                                                                                    | sity               |                |                   | Print Admit Orders      |
| Disease Specific         Default         de Status         Routine Orders         Diagnostic Orders         Nursing Orders         QAM Labs         Respiratory         Medications         Critical Care         Hyperkalemia         Sliding Scale                                                                                                    | d Type             |                | 1                 | Report Admission to CBO |
|                                                                                                    | ndtion             | Disease        | 9 Specific        |                         |
| Routine Orders     Diagnostic Orders       amitting Diagnosis     Nursing Orders     qAM Labs       Respiratory     Medications       Critical Care     Ventilator       Hyperkalemia     Sliding Scale                                                                                                    |                    | Default        |                   |                         |
| Amitting Diagnosis Nursing Orders QAM Labs Respiratory Medications Critical Care Ventilator Hyperkalemia Sliding Scale                                                                                                    | de Status          | Routine Orders | Diagnostic Orders |                         |
| Respiratory Medications Critical Care Ventilator Hyperkalemia Sliding Scale                                                                                                    | Imitting Diagnosis | Nursing Orders | qAM Labs          |                         |
| Critical Care Ventilator Hyperkalemia Sliding Scale                                                                                                    |                    | Respiratory    | Medications       |                         |
| Hyperkalemia<br>Sliding Scale                                                                                                    |                    | Critical Care  | Ventilator        |                         |
| Sliding Scale                                                                                                    |                    | Hyper          | kalemia           |                         |
| City Charter to the Floor                                                                                                    |                    | Slidin         | 3 Scale           |                         |
| INTERNET TO THE ADDRESS TO THE ADDRESS                                                                                                    | F automation Days  |                |                   |                         |
|                                                                                                    |                    |                |                   |                         |
|                                                                                                    |                    |                |                   |                         |
|                                                                                                    |                    |                |                   |                         |
|                                                                                                    |                    |                |                   |                         |
|                                                                                                    |                    |                |                   |                         |

Beneath the Consults boxes is a function entitled Disease Specific with a box beneath it.

When this box is accessed a pop-up appears which states:

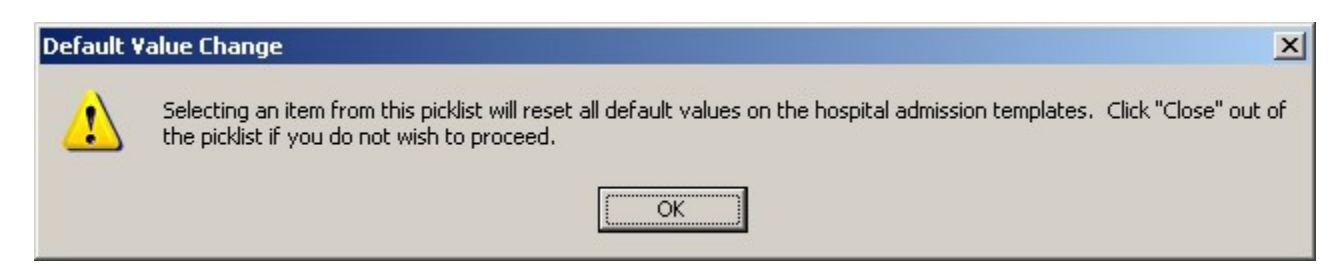

When **OK** is clicked on the above pop-up, a pick list appears with 10 options:

| Imitting Physician Consults            | p              | or [              | Hame                    |
|----------------------------------------|----------------|-------------------|-------------------------|
| citty                                  | i              |                   | nome                    |
|                                        |                |                   | Print Admit Orders      |
| d Type                                 |                | 1                 | Report Admission to CBO |
| I                                      | Disease        | e Specific        |                         |
|                                        | Default        |                   |                         |
| ode Status                             |                | [marked]          |                         |
|                                        | Routine Orders | Diagnostic Orders |                         |
| initing Diagnosis                      | Nursing Orders | qAM Labs          |                         |
| Default                                | Respiratory    | Medications       |                         |
| Asthma Exacerbation                    | Collins Cons.  | Ventileter        |                         |
| COPD Exacerbation                      | Critical Care  | Ventilator        |                         |
| Diabetic Ketoacidosis<br>Heart Failure | Hyper          | kalemia           |                         |
| Pneumonia<br>Post Surgical             | Slidin         | g Scale           |                         |
| Seizures, Alcohol Withdrawal           |                |                   |                         |
| Seizures, New Unset                    |                |                   |                         |

When one of the options is chosen, the 8 buttons below will be automatically populated with options which are specific to the disease process which was selected. These options can be changed manually. Also, for the options to be accepted and/or for the information on each popup to be placed on the hospital order set, each pop-up must be opened.

The 8 order set options are:

## **Routine Orders**

| Hosp Routineord                                                                                                    | ×   |
|----------------------------------------------------------------------------------------------------|-----|
| Routine Orders Clear All                                                                                                    |     |
| Vital Measurements       q4 hour       PT         Diet       NPO       Nutritional Risk       OT         Activity       Bedrest       Wound Care         Accuchecks       Image: Care       Image: Care                                                                                                    |     |
| Supplemental Oxygen     Pulse Ox on Current Oxygen Level       Via nasal cannula     L/min                                                                                                    |     |
| Titrate FiO2 to keep SpO2                                                                                                    |     |
| IV Therapy       at       cc/hr for       hours       Follow with         Additives       at       cc/hr for       hours         KCI       mEq/L       at       cc/hr for       hours         MgSO4       grams/L       Regular human insulin       units/L       Sodium Bicarbonate       amps/L       Add thiamine 100 mg, folic acid 1mg, and MVI 1 ampule to first bag of IVF daily.       Other | ırs |
| Comments OK Cancel                                                                                                    |     |

# **Nursing Orders**

| Hosp Nurseorders                                                                                                    |
|----------------------------------------------------------------------------------------------------|
| Nursing Orders                                                                                                    |
| <ul> <li>Daily Weights</li> <li>Intake and Output Charting</li> <li>Wound Care</li> <li>Foley Catheter to Gravity</li> <li>Nasogastric tube to low intermittent suction</li> <li>Enemas Until Clear</li> <li>Check for Fecal Impaction</li> <li>Elevate Head of Bed 6 Inches</li> <li>Buck's Traction</li> <li>Out of Bed to Chair</li> <li>Stoma Care</li> <li>Notify Physician if:<br/>Change in Neurological Status</li> <li>SBP&lt;90 or &gt;160<br/>Temp &gt; 104F</li> <li>SpO2&lt;88</li> <li>Urine Output &lt;30 cc/hr or 240/shift<br/>Any acute mental status deterioration</li> </ul> |
| (check U2 saturation, ABG, and finger<br>stick dividese while awaiting callback)                                                                                                    |
| Comments                                                                                                    |
| OK                                                                                                    |

# Respiratory

| Hosp Resp              | ×                   |
|------------------------|---------------------|
| Respir                 | atory Clear All     |
| Nebulizer Treatment    |                     |
| C Xopenex 0.63/3mL     |                     |
| 🔽 Xonepex 1.25/3mL     | q4 hour             |
| Atrovent 0.5mg         | q4 hour             |
| 🔲 Pulmicort Respules 0 | .5mg q12            |
| Mucomyst 3cc 10% (     | q4 hours for 3 days |
| 🗖 СРТ                  |                     |
| Incentive Spirometry   |                     |
| Peak Flows             | q24 hour            |
| Comments               |                     |
|                        |                     |
| ОК                     | Cancel              |

## **Critical Care**

| Hosp Criticalcare                                                                                                    | ×            |
|----------------------------------------------------------------------------------------------------|--------------|
| Critical Care                                                                                                    | Clear All    |
| For any acute occurrence of any of the following:                                                                                                    |              |
| If SBP < 90 mm HG then give NS 500cc IV bolus over 15 minutes; if SBP<br>mm Hg after bolus, begin Levophed IV (titrate to 70 <map<60) and="" call="" m<="" p=""></map<60)>                                                                   | <90<br>1D.   |
| If SBP >180 mm Hg, then give 0.1 mg clonodine PO or 0.625 mg enalapril<br>× 1 q 4 hours PRN (may repeat × 1 in 1 hour if SBP remains >180 mm Hg<br>SBP>180 mm Hg after second dose of PRN antihypertensive, call MD.                         | atl∨<br>).lf |
| If heart rate<40 and patient is symptomatic (i.e. light<br>headed/presyncopal/loss of consciousness), give 0.5 mg atropine IV ST<br>(may repeat × 1) and call MD.<br>If heart rate > 140 beats per minutes for more than 5 minutes, call MD. | AT           |
| For VF or pulseless VT, defibrilate with 200 J, then 300 J, then 360 J as<br>needed; call CODE BLUE and notify attending MD immediately.                                                                                                    |              |
| If RR<8 call MD.<br>If RR>30 with respiratory distress, call MD.                                                                                                    |              |
| If urine output < 60 cc over 2 hours (not resolved by repositioning /flush<br>Foley catheter) and SBP>110, give Lasix 40mg IVP. If no response in 30<br>minutes, call MD.                                                                    | ing<br>)     |
| Comments                                                                                                    |              |
|                                                                                                    |              |
| OK Cancel                                                                                                    |              |

# **Diagnostic Orders**

| Hosp Diagorders                                                                                                    |                                                                                          |                                                                                                    |                    |            | ×         |
|----------------------------------------------------------------------------------------------------|------------------------------------------------------------------------------------------|----------------------------------------------------------------------------------------------------|--------------------|------------|-----------|
|                                                                                                    |                                                                                          | Diagnostic C                                                                                                    | Orders             |            | Clear All |
| Laboratory<br>CBC<br>BMP<br>CMP<br>Mg<br>Phosphorus<br>UA<br>BNP<br>VDRL<br>Toxicology Scr<br>CK w/MB Isoer<br>q hrs<br>Troponin<br>q hrs | ABG<br>Hgb A1C<br>Amylase<br>Lipase<br>PT<br>PTT<br>D-Dimer<br>CPK<br>reen<br>nzyme<br>X | Cultures<br>Blood x2<br>Urine<br>Sputum/Tracheal Aspirate<br>Wound<br>Additional Cultures<br>Lumbar Puncture<br>EEG<br>Cardiology<br>2D Echo w/Doppler<br>Dobutamine Echo<br>EKG | Radiology<br>X-Ray | Ultrasound | Jicine    |
| Comments                                                                                                    | Other                                                                                    | . q hrs. x                                                                                                    | ancel              |            |           |

## qAM Labs

| Hosp Qamlabs   | ×         |
|----------------|-----------|
|                | Clear All |
| qAM Laboratory |           |
| СВС            |           |
| E BMP          |           |
| CMP            |           |
| Mg             |           |
| CXR            |           |
| ABG            |           |
| Other          | _         |
|                |           |
| For 3 days     |           |
|                |           |
| Comments       |           |
|                |           |
| OK Cancel      | ]         |

## Medications

| Hosp Meds                                                                    |             |                 | ×         |
|------------------------------------------------------------------------------|-------------|-----------------|-----------|
|                                                                              | Medications |                 | Clear All |
| Antibiotics                                                                  |             |                 |           |
| If afebrile for 24 hours, switch to PO antibiotics                           |             |                 |           |
| Other Medications<br>Lovenox SQ 40mg q24 hours<br>Pepcid 20mg IVPB q12 hours |             |                 |           |
|                                                                              |             | PRN Medications | ]         |
| Comments                                                                     |             |                 |           |
|                                                                              |             |                 |           |
|                                                                              | OK Cancel   |                 |           |

| sp Meds                                                                                                    |                                                                                                    |                                                                                                    |
|----------------------------------------------------------------------------------------------------|----------------------------------------------------------------------------------------------------|----------------------------------------------------------------------------------------------------|
| itibiotics                                                                                                    | Medications                                                                                                    | Clear All                                                                                                    |
| If afebrile for 24 hours, switch to PO antibiotics                                                                                                    |                                                                                                    |                                                                                                    |
|                                                                                                    |                                                                                                    | PRN Medications                                                                                                    |
| sp Primeds                                                                                                    | PPN Medication                                                                                                    | Clear Al                                                                                                    |
| sp Prnmeds                                                                                                    | PRN Medication                                                                                                    | S Clear Al                                                                                                    |
| p Primeds<br>↓<br>Fever<br>Citain blood cuttures x2 if not drawn in part 7                                                                                                    | PRN Medication                                                                                                    | S Clear AI                                                                                                    |
| Prinmeds     Fever     Obtain blood cultures x2 if not drawn in past 7     CXR portable upright & spoken for gram stain 6                                                                                                    | PRN Medication<br>Anxiety<br>2 hours<br>and cuture                                                                | S Clear All Xanax 0.25mg PO TID PRN Amblen Smg PO q HS PRN sleep                                                                                                    |
| p Prinneds<br>✓ Fever<br>Obtain blood cultures ×2 if not drawn in past 7<br>CXR portable upright & sputum for gram stain a<br>if not done in past 48 hours<br>Urinelysis and culture if not done is past 72 ho                                                                                                    | PRN Medication<br>Anxiety<br>2 hours<br>and culture<br>Sedation<br>urs<br>Nausea/Vomiting                         | S Clear Al<br>Xanax 0.25mg PO TID PRN<br>Ambien 5mg PO q HS PRN sleep<br>Phenergran 12.5mg IVP q 4-8hours PRN                                                               |
| p Primeds ✓ Fever Obtain blood cultures x2 if not drawn in past 7 CXR portable upright 8 sputum for gram stain a if not done in past 48 hours Urinalysis and culture if not done is past 72 ho Acetaminophen 500mg q4 hours PRN if Tempo-Coolina blanket if temp-103.5° until temp-103.5° until temp- | PRN Medication<br>PRN Medication<br>Anxiety<br>2 hours<br>and cuture<br>P Nausea/Vombing<br>101F<br>P Indigestion | S Clear Al<br>Xanax: 0.25mg PO TID PRN<br>Ambien 5mg PO q HS PRN sleep<br>Phenergran 12.5mg IVP q 4-8hours PRN<br>Maalox: 30cc PO q 8 hour PR                               |
| sp Primeds<br>Fever<br>Obtain blood cultures x2 if not drawn in past 7<br>CKR portable upright 8 spokum for gram stain 6<br>if not done in past 48 hours<br>Urinelyisis and culture if not done is past 72 ho<br>Acetaminophen 500mg q4 hours PRN if Temp><br>Cooling blanket if temp>103.5F until temp<103F                                                                                                    | PRN Medication                                                                                                    | S Clear Al<br>Xanax 0.25mg PO TID PRN<br>Amblen 5mg PO q HS PRN sleep<br>Phenergran 12.5mg IVP q 4-Shours PRN<br>Maalox 30cc PO q 8 hour PR<br>Immodum 1 PO q 4-6 hours PRN |

## Ventilator

| sp Ventilator                                                                                                    |                                                                                                    |                                                                                                    |                                                                                                    | 2         |
|----------------------------------------------------------------------------------------------------|----------------------------------------------------------------------------------------------------|----------------------------------------------------------------------------------------------------|----------------------------------------------------------------------------------------------------|-----------|
|                                                                                                    |                                                                                                    | Initial Ve                                                                                            | entilator Setup                                                                                                    | All       |
| Mode<br>Rate<br>Tidal Volume<br>Pressure Support<br>FIO2<br><sup>4</sup> If patient ventilated in 3<br>to add pressure suppor<br>volume of at least 6 cc.<br>mode chosen and patie<br>H2O pressure support | AC<br>12<br>650<br>0<br>100<br>SIMV mode, resp<br>rt to result in spo<br>Ag ideal body we<br>ent has no sponte | Amin<br>mL<br>cm H2O<br>%<br>iratory therapist<br>ntaneous tidal<br>eight. If SIMV<br>ineous add 10cm | Post Intubation Orders         Titrate FIO2 to keep saturation >= 90         ✓ CXR portable STAT         ✓ ABGs in 20 minutes         ✓ Continuous pulse oximetry         Sedation         Morphine sulfate 2-10 mg IV q 1 hour PRN agitation<br>If morphine allergy or MAP<60 mm Hg, fentanyl 25-5<br>mcg IVP q 1 hour PRN agitation         ✓ Diprivan IV 5-10 cc initial bolus and titrate as need for<br>agitation unrelieved by PRN narcotic use | 500<br>or |
| PEEP                                                                                                    | 0                                                                                                    | cm H2O                                                                                                | Comments                                                                                                    |           |
| Peak Flow                                                                                                    | 70                                                                                                    | L/min                                                                                                 |                                                                                                    |           |
|                                                                                                    |                                                                                                    | ОК                                                                                                    | Cancel                                                                                                    |           |

Beneath these 8 buttons are two additional options:

# Hyperkalemia

| Hosp Hyperkalemia                                                                                                    |                                                                                 | ×                                                                                                    |
|----------------------------------------------------------------------------------------------------|---------------------------------------------------------------------------------|----------------------------------------------------------------------------------------------------|
| Hyperkalemia                                                                                                    | Diagnos                                                                         | stic Orders Help                                                                                                    |
| 24 hour Urine for Creatinine         -or-         Creatinine Clearance Using the Cockroft-Gault Equation         Urine Spot K+       Help         Urine Spot Na       Help         Urine K+ and Na Concentrations         Urine Osmolality       Help         Serum Osmolarity       Help         Serum Cortisol       Renin         Renin       Help         Aldosterone       Help                                                                                                    |                                                                                 | CBC<br>CMP<br>EKG                                                                                                    |
| Thyroid Profile                                                                                                    | eatment                                                                         |                                                                                                    |
| Select Severity of Hyperkalemia                                                                                                    | C Mid<br>C Moderate<br>C Severe                                                 | 5.3 - 6.0 mEq/L<br>6.0 - 6.5 mEq/L<br>»6.5 mEq/L                                                                             |
| Administer intravenous calcium gluconate 10% (4.65 mEq/<br>Regular Insulin 10 U IV and 50 mL D50W bolus<br>NaHCO3 50 mEq slow IVP ( If patinet has metabolic acidos<br>Nebulized Albuterol 10 mg<br>Kayexalate retention enema 50 G (in sorbitol). Irrigate with<br>Kayexalate 60 mg (in sorbitol) PO<br>Discontinue oral and parenteral potassium supplements<br>Remove potassium-containing salt substitutes<br>Change the diet to a low-potassium tube feed or a 2-g pot<br>Stat consult to SETMA Nephrology for Emergency Dialysis<br>Follow-Up Lab | 10 mL) slow IVP<br>sis and/or EKG ch<br>tap water after e<br>assium ad-lib diet | over 10 minutes to ameliorate cardiac toxicity, if present.<br>nanges)<br>enema to prevent necrosis<br>if patient on PO diet |

## **Sliding Scale**

| Hosp Slide Scale                         | × |
|------------------------------------------|---|
| SETMA Sliding Scale Insulin Protocol     |   |
|                                          |   |
| Use SETMA Sliding Scale Insulin Protocol |   |
| Patient Sensitivity                      |   |
|                                          |   |
|                                          |   |
| OK                                       |   |
|                                          |   |

The Hyperkalemia Button launches the following template entitled Hyperkalemia Diangostic Orders:

| At the to | p of the | template, | there are | 15 | laboratory | orders liste | d |
|-----------|----------|-----------|-----------|----|------------|--------------|---|
|           |          |           |           |    |            |              |   |

| Hosp Hyperkalemia                                                                                                    | ×                                                                                                    |
|----------------------------------------------------------------------------------------------------|----------------------------------------------------------------------------------------------------|
| Hyperkalemia [                                                                                                    | Diagnostic Orders Help                                                                                                    |
| 24 hour Urine for Creatinine         -or-         Creatinine Clearance Using the Cockroft-Gault Equation         Urine Spot K+         Urine Spot Na         Help         Urine K+ and Na Concentrations         Urine Osmolality         Help         Serum Osmolality         Serum LDH, CPK, Uric Acid, Phosphate, and ALT         Serum Cortisol         Renin         Help         Aldosterone         Help         Thyroid Profile                                                                                                    |                                                                                                    |
| Select Severity of Hyperkalemia                                                                                                    | Mid 5.3 - 6.0 mEq/L<br>Moderate 6.0 - 6.5 mEq/L<br>Severe >6.5 mEq/L                                                                                                    |
| Administer intravenous calcium gluconate 10% (4.65 mEq/10 m<br>Regular Insulin 10 U IV and 50 mL D50W bolus<br>NaHCO3 50 mEq slow IVP (1f patinet has metabolic acidosis a<br>Nebulized Albuterol 10 mg<br>Kayexalate retention enema 50 G (in sorbitol). Irrigate with tap<br>Kayexalate 60 mg (in sorbitol) PO<br>Discontinue oral and parenteral potassium supplements<br>Remove potassium-containing salt substitutes<br>Change the diet to a low-potassium tube feed or a 2-g potass<br>Stat consult to SETMA Nephrology for Emergency Dialysis<br>Follow-Up Lab<br>Serum Potassium in 2 hours | nL) slow IVP over 10 minutes to ameliorate cardiac toxicity, if present.<br>and/or EKG changes)<br>o water after enema to prevent necrosis<br>ium ad-lib diet if patient on PO diet |
| OK                                                                                                    | Cancel                                                                                                    |

There are nine help buttons on this template; they are:

# Hyperkalemia Diagnostic Orders

| 2                                                                                                    |
|----------------------------------------------------------------------------------------------------|
| Hyperkalemia                                                                                                    |
| respiratory failure)<br><sup>1</sup> waves, prolonged PR interval, idioventricular rhythm and widened                                            |
| Treatment (1)  * Stop potassium!  * Get and ECG  t Manufacturia with ECC sharess is a proficed eccentration.                                     |
| Treatment (2)  First phase is emergency treatment to counteract the effects of hyperkalemia  IV Calcium                                          |
| * Temportaing treatment to drive the potassium into the cells     * Glucose plus insulin     * Beta2 agonist     * NaHCO3                        |
| Treatment (3)     * Therapy directed at actual removal of potassium from the body     * Sodium polystyrene sulfonate (Kayexalate)     * Dialysis |
| and correct the underlying cause!                                                                                                    |
|                                                                                                    |

## **Creatine Clearance Using the Cockroft-Gault Equation**

| Creat Clearance                                         | × |
|---------------------------------------------------------|---|
| Estimated Creatinine Clearance                          |   |
| Complete the following four fields and click Calculate. |   |
| vVeight Ibs                                             |   |
| Sex M (must be uppercase)                               |   |
| Age 35                                                  |   |
| Serum Creatinine                                        |   |
| Calculate >>> mL/min                                    |   |
| OK Cancel                                               |   |

# Urine Spot K +

| Line Potassium                                                                                                    |  |
|----------------------------------------------------------------------------------------------------|--|
| Offile Potassium                                                                                                    |  |
| This test is usually performed to detect or confirm the presence of conditions that affect body fluids (for example, dehydration, vomiting, diarrhea) or disorders of the kidneys or adrenal glands, which are the source of the aldosterone. |  |
| The serum (blood) and urine potassium depend on many factors.                                                                                                    |  |
| <ul> <li>Aldosterone is a steroid hormone that plays a major role in regulating potassium levels within the body.</li> <li>Aldosterone increases the loss of potassium in the kidneys.</li> </ul>                                             |  |
| * Potassium is also affected by acid/base balance because potassium exchanges with hydrogen, to some extent,<br>across cell membranes.                                                                                                    |  |
| Normal Values                                                                                                    |  |
| * Spot Urine normal values 40-60 mEq.                                                                                                    |  |
| * The usual range for a person on a regular diet is 25 to 120 mEq/L/day.                                                                                                    |  |
| * However, lower or higher urinary levels may occur depending on dietary potassium intake and the relative amount<br>of potassium in the body.                                                                                                |  |
| Greater-than-normal urine potassium levels may indicate                                                                                                    |  |
| * Acute tubular necrosis                                                                                                    |  |
| * Cushing's syndrome (rare)                                                                                                    |  |
| * Diabetic acidosis and other forms of metabolic acidosis                                                                                                    |  |
| * Hyperaldosteronism (very rare)                                                                                                    |  |
| * Eating disorders (anorexia, bulimia) and vomiting                                                                                                    |  |
| * Low magnesium levels                                                                                                    |  |
| Additional conditions under which the test may be performed                                                                                                    |  |
| * Medullary cystic disease                                                                                                    |  |

### Urine Spot Na+

#### Info UrineNa

## **Urine Sodium**

The test is often used to determine hydration status and the kidney's ability to conserve or excrete sodium. This test may also be performed to indirectly indicate the function of the adrenal cortex, or to detect or monitor conditions that result in abnormal urine sodium levels.

Aldosterone, a hormone produced by the adrenal gland, plays a major role in regulating sodium levels within the body and urine. Specifically, aldosterone increases the reabsorption of sodium in the kidneys at the expense of potassium and hydrogen loss.

#### **Urine Sodium**

Reabsorption of sodium in turn enhances retention of water in body tissues and the blood stream. It is by this means that aldosterone helps maintain plasma volume and blood pressure. Dehydration and conditions that decrease kidney blood flow stimulate aldosterone production.

#### Normal values are generally

- \*15 to 250 mEq/L/day, depending on hydration status and daily intake of dietary sodium.
- \* Spot urine sodium of less than 20 generally means dehydration, hypotension or other conditions which have stimulated aldosterone production.

#### Greater-than-normal urine sodium levels may indicate

- \* Adrenocortical insufficiency
- \* Steroid use
- \* Excessive salt intake

#### Lower-than-normal urine sodium levels may indicate

- \* Aldosteronism
- \* Congestive heart failure
- \* Diarrhea and dehydration states
- \* Renal failure

#### Additional conditions under which the test may be performed

- \* Acute tubular necrosis
- \* Hepatorenal syndrome
- \* Medullary cystic disease
- \* Glomerulonephritis
- \* Prerenal azotemia

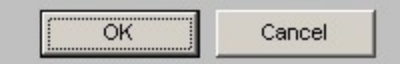

X

### **Urine Osmolality**

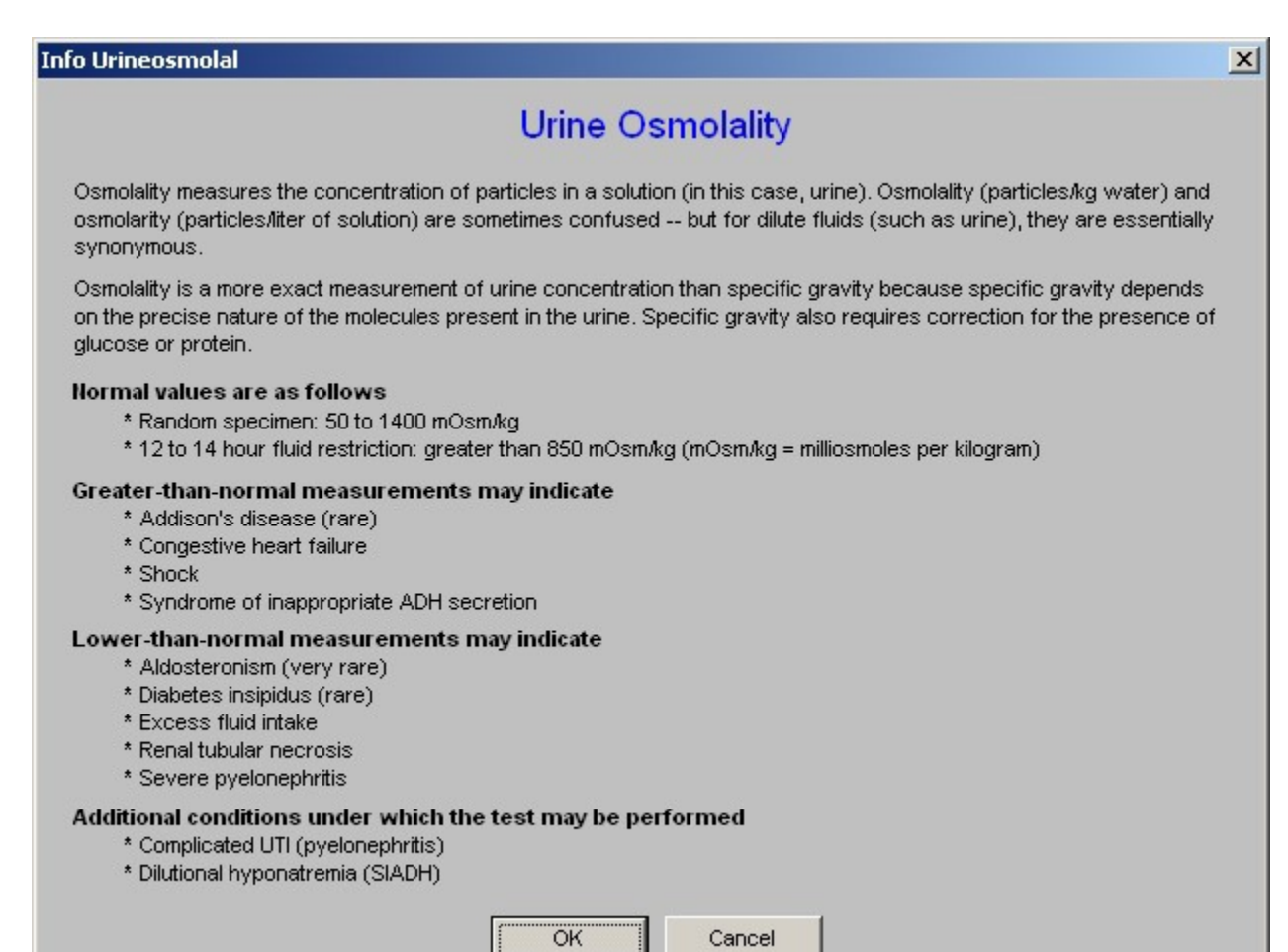

## Serum Osmolarity

| Info Serumosmolar                                                                                                    | <u>&gt;</u>                                                                                                    | < |
|----------------------------------------------------------------------------------------------------|----------------------------------------------------------------------------------------------------|---|
| Serum Os                                                                                                    | smolarity                                                                                                    |   |
| Osmolality measures the concentration of particles in solu<br>decreases with overhydration.                                                                                                    | ution. Osmolality increases with dehydration and                                                                                                    |   |
| In normal people, increased osmolality in the blood will sti<br>will result in increased water reabsorption, more concent                                                                                                    | mulate secretion of ADH (antidiuretic hormone). This trated urine, and less concentrated plasma.                                                                                                    |   |
| A low serum osmolality will suppress the release of ADH<br>concentrated plasma.                                                                                                    | l, resulting in decreased water reabsorption and more                                                                                                    |   |
| Normal values range from 280 to 303 mOsm/kg. (m                                                                                                    | nilliosmoles per kilogram)                                                                                                    |   |
| Greater than normal levels may indicate<br>* Dehydration<br>* Diabetes insipidus<br>* Head trauma resulting in deficient ADH secretion<br>* Hyperglycemia<br>* Hypernatremia<br>* Consumption of alcohol<br>* Consumption of methanol | <ul> <li>* Consumption of ethylene glycol</li> <li>* Renal tubular necrosis</li> <li>* Severe pyelonephritis</li> <li>* Shock</li> <li>* Stroke resulting in deficient ADH secretion</li> <li>* Uremia</li> </ul> |   |
| Lower than normal levels may indicate<br>* Excess fluid intake<br>* Hyponatremia<br>* Overhydration<br>* Paraneoplastic syndromes associated with lung ca<br>* Syndrome of inappropriate ADH secretion                                | ancer                                                                                                    |   |
| Additional conditions under which the test may be<br>* Complicated UTI (pyelonephritis)<br>* Diabetic hyperglycemic hyperosmolar coma<br>* Hepatorenal syndrome<br>* Interstitial nephritis                                           | Cancel                                                                                                    |   |

### Renin

| ×                               |
|---------------------------------|
|                                 |
|                                 |
| on                              |
|                                 |
| ume.<br>imulate<br>dary fluids. |
|                                 |
| ed                              |
|                                 |

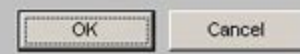

### Aldosterone

| o Aldosterone                                                                                                    | × |
|----------------------------------------------------------------------------------------------------|---|
| Aldosterone                                                                                                    |   |
| This test is performed to investigate hard to control blood pressure, orthostatic hypotension and certain fluid<br>and electrolyte disorders.                                                                                                    |   |
| Aldosterone is a hormone released by the adrenal glands. It is part of the complex mechanism used by the body to regulate blood pressure. Aldosterone is the main sodium retaining hormone from the adrenal gland. It increases the reabsorption of sodium and water along with the excretion of potassium in the distal tubules of the kidneys. This action raises blood pressure. |   |
| Frequently, blood aldosterone levels are combined with other blood tests (plasma renin activity) or provocative tests (captopril test, intravenous saline infusion test or ACTH infusion test) in order to diagnosis over or under production of the hormone.                                                                                                    |   |
| Normal Values * supine: 2 to 16 ng/dl * upright: 5 to 41 ng/dl                                                                                                    |   |
| Greater-than-normal levels of aldosterone may indicate<br>* primary hyperaldosteronism (rare)<br>* Bartter syndrome (extremely rare)<br>* Secondary hyperaldosteronism from cardiac or kidney disease<br>* Cushing's syndrome (rare)<br>* Very low sodium diet<br>* Pregnancy                                                                                                    |   |
| Lower-than-normal levels of aldosterone may indicate<br>* Addison's disease (rare)<br>* Very high sodium diet<br>* Congenital adrenal hyperplasia<br>* Hyporeninemic hypoaldosteronism                                                                                                    |   |
| OK Cancel                                                                                                    |   |

At the bottom of the template, there are:

Options for selecting the severity of hyperkalemia; the options are

| Mild     | 5.3—6.0 meq/L    |
|----------|------------------|
| Moderate | 6.1 - 6.5  meq/L |
| Severity | >6.5 meq/L       |

When the radial button is checked next to one of these options, the 11 options below are automatically populated according to a treatment algorithm built into the system.

| Hosp Hyperkalemia                                                                                                    |                                                                                   | ×                                                                                                    |
|----------------------------------------------------------------------------------------------------|-----------------------------------------------------------------------------------|----------------------------------------------------------------------------------------------------|
| Hyperkalemia                                                                                                    | Diagnos                                                                           |                                                                                                    |
| 24 hour Urine for Creatinine         -or-         Creatinine Clearance Using the Cockroft-Gault Equation         Urine Spot K+       Help         Urine Spot Na       Help         Urine K+ and Na Concentrations         Urine Osmolality       Help         Serum Osmolarity       Help         Serum Cortisol       Renin         Renin       Help         Thwoid Brodie       Help                                                                                                    | Help                                                                              | CBC<br>CMP<br>EKG                                                                                                    |
|                                                                                                    | eatment                                                                           |                                                                                                    |
| Select Severity of Hyperkalemia                                                                                                    | C Mild<br>C Moderate<br>C Severe                                                  | 5.3 - 6.0 mEq/L<br>6.0 - 6.5 mEq/L<br>≽6.5 mEq/L                                                                            |
| <ul> <li>Administer intravenous calcium gluconate 10% (4.65 mEq/</li> <li>Regular Insulin 10 U IV and 50 mL D50W bolus</li> <li>NaHCO3 50 mEq slow IVP ( If patinet has metabolic acidos</li> <li>Nebulized Albuterol 10 mg</li> <li>Kayexalate retention enema 50 G (in sorbitol). Irrigate with<br/>Kayexalate 60 mg (in sorbitol) PO</li> <li>Discontinue oral and parenteral potassium supplements</li> <li>Remove potassium-containing salt substitutes</li> <li>Change the diet to a low-potassium tube feed or a 2-g potal<br/>Stat consult to SETMA Nephrology for Emergency Dialysis</li> <li>Follow-Up Lab</li> <li>Serum Potassium in 2 hours</li> </ul> | 10 mL) slow IVP (<br>sis and/or EKG ch<br>tap water after e<br>assium ad-lib diet | over 10 minutes to ameliorate cardiac toxicity, if present.<br>anges)<br>enema to prevent necrosis<br>if patient on PO diet |
| ок                                                                                                    | Cance                                                                             | 1                                                                                                    |

These treatment orders, along with the diagnostic orders will print on the hospital order set.

Beneath the Hyperkalemia button is a button entitled Sliding Scale.

When depressed this button launches a pop-up entitled SETMA Sliding Scale Insulin Protocol.

| Hosp Slide Scale                                             | × |
|--------------------------------------------------------------|---|
| SETMA Sliding Scale Insulin Protocol                         |   |
| Use SETMA Sliding Scale Insulin Protocol Patient Sensitivity |   |
| OK Cancel                                                    |   |

The window on this pop-up allows the provider to select the degree of sensitivity to insulin which is unique to this patient. The options are Average, Resistance, Sensitive, Very Sensitive. Depending upon which option is chosen a unique insulin sliding scale will be placed on the order set. The default position is "average."

| Hosp Slide Scale                                             | ×                                                   |
|--------------------------------------------------------------|-----------------------------------------------------|
| SETMA Sliding Scale Insulin                                  | Protocol                                            |
| Use SETMA Sliding Scale Insulin Proto<br>Patient Sensitivity | ocol                                                |
| OK Cancel                                                    | atient Sensitivity                                  |
|                                                              | Average<br>Resistant<br>Sensitive<br>Very Sensitive |
|                                                              |                                                     |
|                                                              | Class                                               |
|                                                              | Liose                                               |

Once all the information has been completed, the button Print Admit Orders should be depressed. At that point a pop-up appears which states:

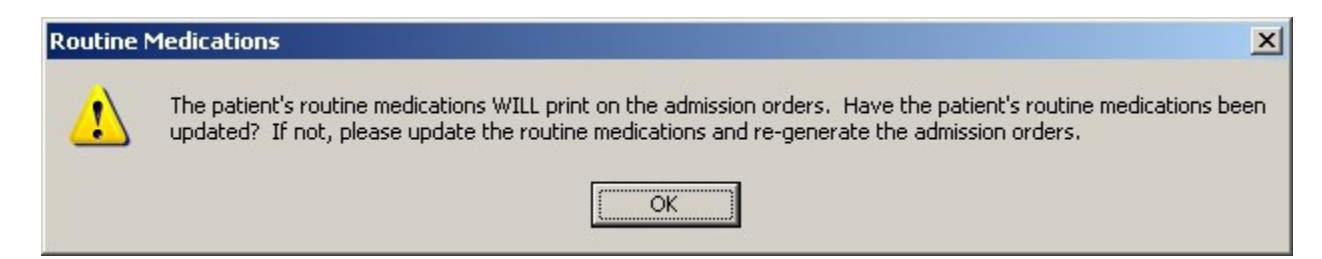

All of the medications on the patient's current visit will be printed on the hospital order set. If any of them should not be continued or if any of them are incorrect, they should be inactivated or corrected before the hospital order set is printed.

Once the order set is printed, each page must be signed or initialed and the last page signed by the physician.